# How to Register for Classes at Ocean County College:

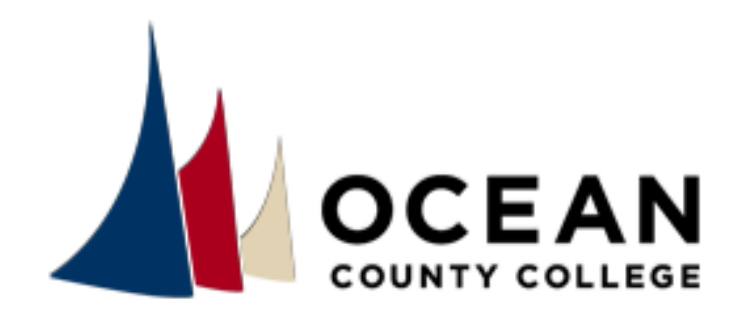

# **Ocean Connect**

Ocean Connect is your portal to all of OCC's sites and services.

#### My Courses

Canvas

#### **OCC Email**

Your official OCC email account

#### **Student Planning**

Register for classes, view your degree progress, and plan for the future

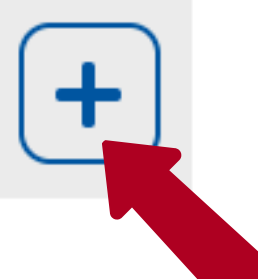

#### **Student Planning**

**My Progress** 

**Plan and Schedule** 

Catalog

**Financial Aid** 

View and Pay Bill

Withdraw from Classes

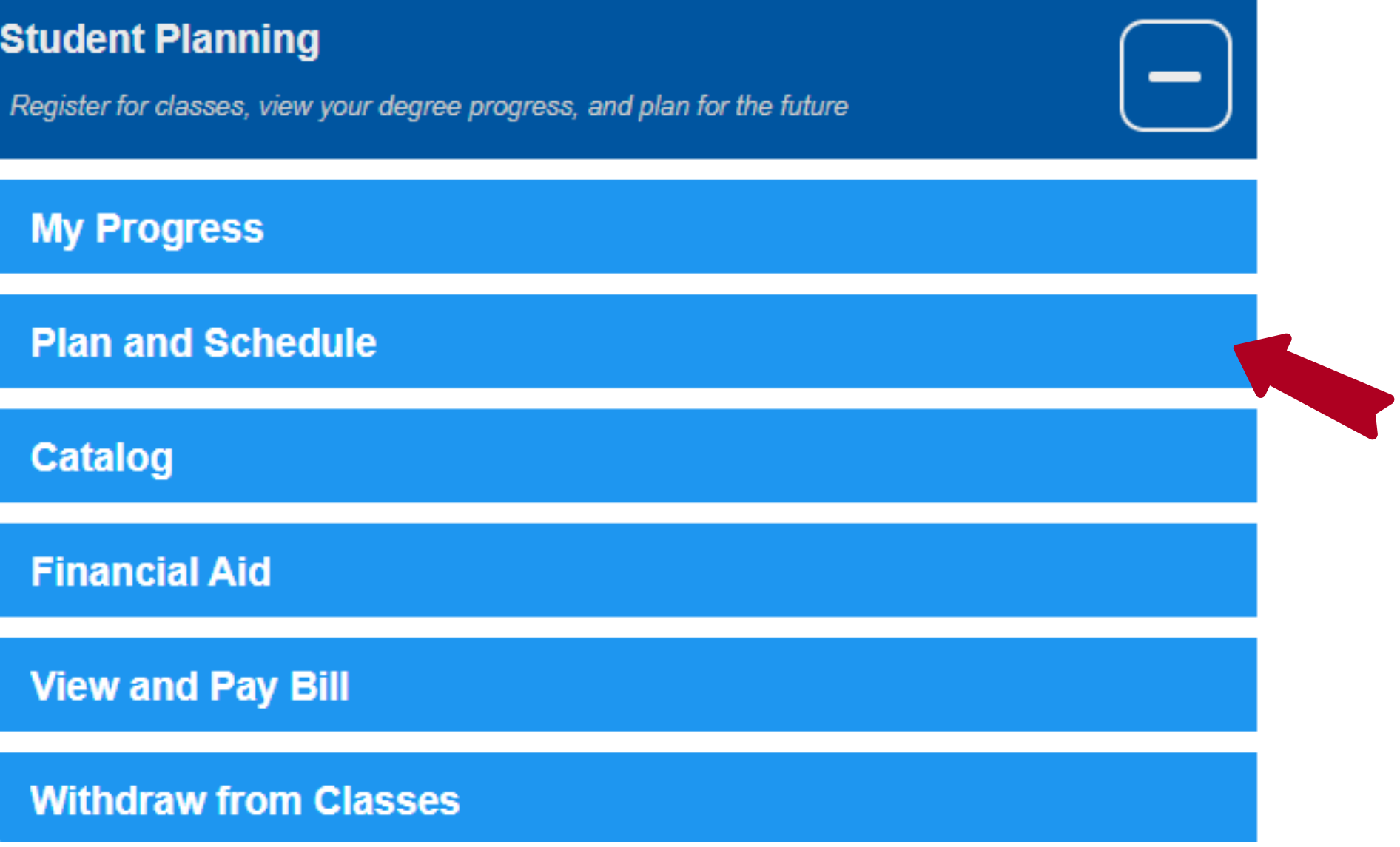

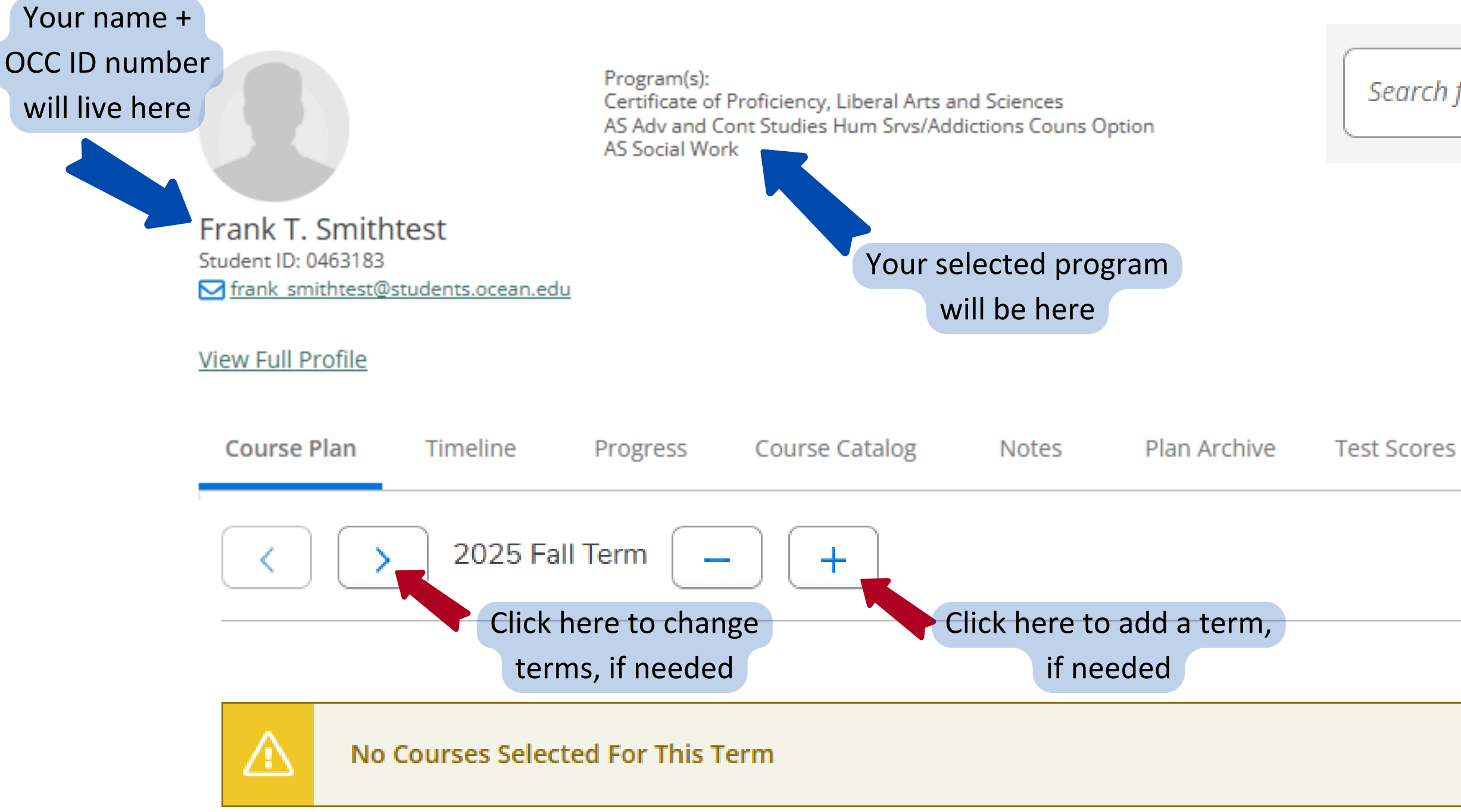

Search for courses...

Q

Scores Unofficial Transcript

Search for your desired course by typing the course code or name in the search bar. For example: "BIOL 130" or "Anatomy and Physiology"

# Which Courses are Covered by Ben U Funding?

## **College Success + Student Development**

• Student Success Seminar (STSC 150)

### Lab Sciences

- Principles of Biological Science (BIOL 114)
- Anatomy & Physiology I (BIOL 130)
- Anatomy & Physiology II (BIOL 131)
- General Biology I (BIOL 161)
- General Biology II (BIOL 162)
- Microbiology (BIOL 232)
- Introductory Chemistry (CHEM 180)
- General Chemistry I (CHEM 181)
- General Chemistry II (CHEM 182)
- Organic Chemistry I (CHEM 283)
- Organic Chemistry II (CHEM 284)

## **Social Sciences**

- Intro Sociology (SOCI 181)
- General Psychology (PSYC 172)
- Lifespan Development (PSYC 278)

## History

- Western Civilization to 1650 (HIST 171)
- Western Civilization from 1650 (HIST 172)
- US History to 1877 (HIST 173)
- US History from 1877 (HIST 174)
- World Civilization to 1660 (HIST 181)
- World Civilization from 1660 (HIST 182)

#### **Humanities**

- Intro Philosophy (PHIL 191)
- Contemporary Ethical Issues (PHIL 192)
- Fundamentals of Public Speaking (COMM 154)
- English I (ENGL 151)
- Elementary Spanish I (SPAN 151)

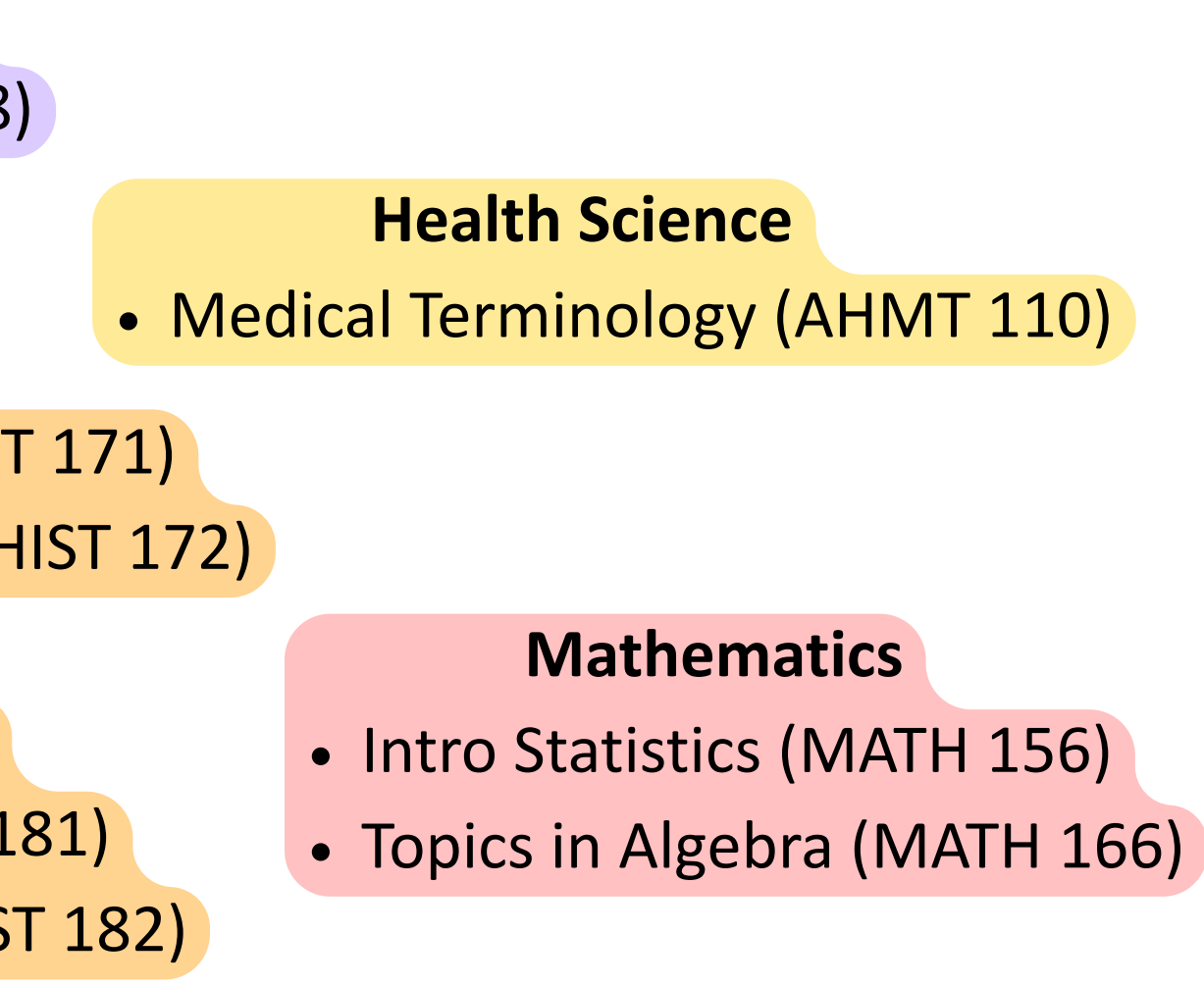

# Once you search for the desired course, you will see this:

Back To Course Catalog

| Filter Results                                                                                                    | Hide |                                                                                                    |                                                 |                     |
|----------------------------------------------------------------------------------------------------|------|----------------------------------------------------------------------------------------------------|-------------------------------------------------|---------------------|
| Availability                                                                                                    | ^    | AHMT-110 Medical Terminology (3                                                                                                    | 3 Credits)                                      |                     |
| Open and Waitlisted Sections                                                                                                    |      | of words to a correlation of word elements with<br>organizing framework for analysis and applicati                                   | basic anatomy, physiology and<br>on.            | l diseas            |
| Subjects                                                                                                    | ^    | None View Available Sections for AHMT-11                                                                                             | 0                                               |                     |
| <ul> <li>AH-Medical Terminology (1)</li> <li>Communication Course (1)</li> <li>Computer Studies Crse (1)</li> <li>Computer/Information Sciences (3)</li> <li>English Studies (1)</li> <li>Show All Subjects</li> </ul> |      |                                                                                                    | 'erify that the s<br>matches the<br>you are loo | sea<br>e co<br>okin |
| Locations                                                                                                    | ^    | )<br>Aake sure to filter tl                                                                                                    | ne results                                      |                     |
| Ocean County College Campus (6) On-Line (5)                                                                                                    | v    | with the following:                                                                                                    |                                                 |                     |
| Manahawkin (2) Point Pleasant Beach High Sch (1)                                                                                                    |      | Availability:                                                                                                    |                                                 | ,                   |
| Terms                                                                                                    | ~    | <ul> <li>Open Section</li> </ul>                                                                                                    | ns Only                                         |                     |
| <ul> <li>2025 Fall Term (5)</li> <li>2025 Spring Term (5)</li> <li>2025 Accelerated Term 3 (3)</li> <li>2025 Accelerated Term 2 (2)</li> <li>2025 Accelerated Term 4 (2)</li> </ul>                                    |      | <ul> <li>Locations:         <ul> <li>On-Line</li> <li>Terms, if looking specific term:                 <ul></ul></li></ul></li></ul> | for a                                           |                     |

Add Course to Plan

used in fields related to medicine and health care technologies. Content will range from the origin and breakdown se processes of the human. A systems approach will be used to focus learning and provide the student with an

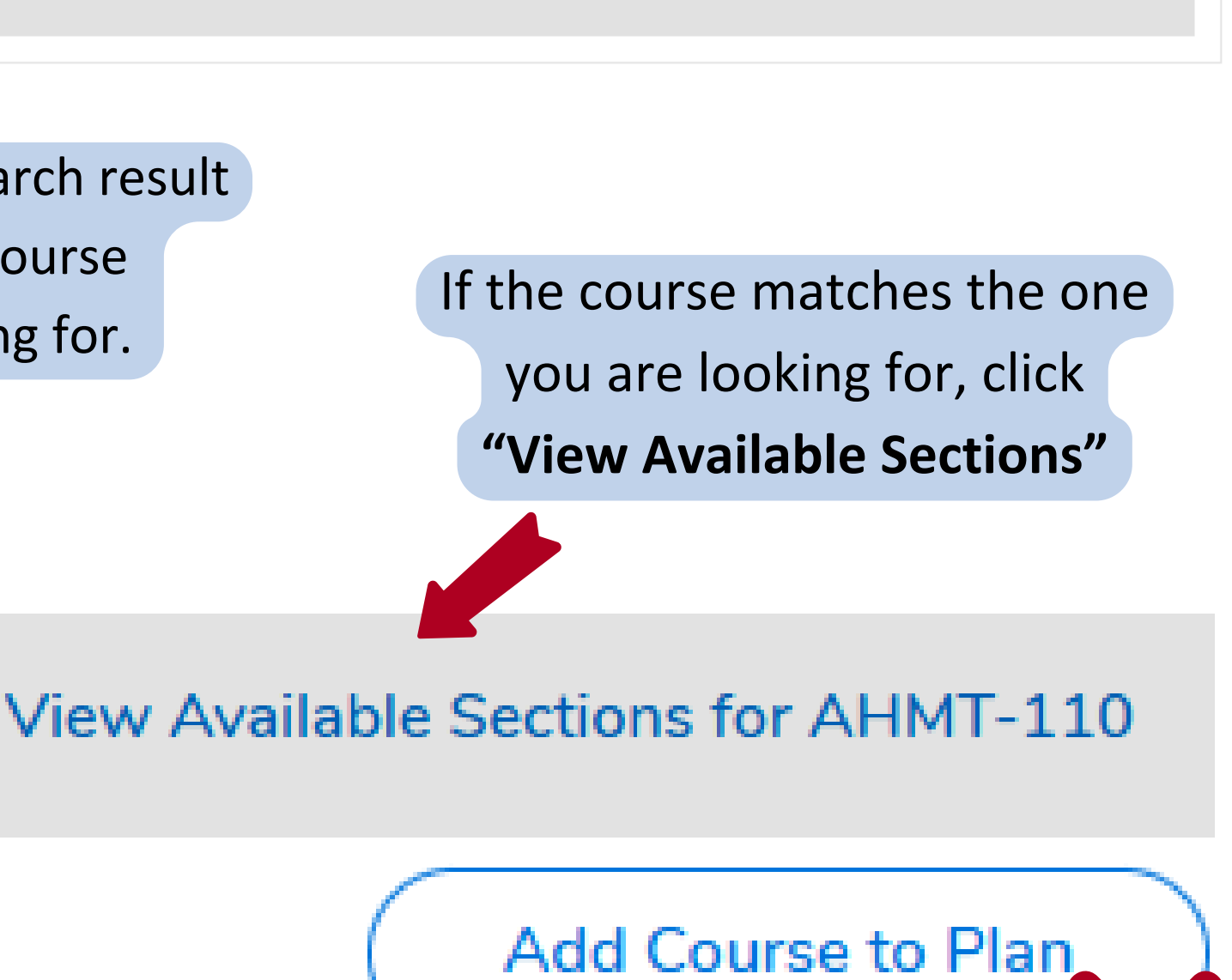

## DO NOT click "Add Course to Plan"

# After applying the filters + clicking "View Available Sections, you will see this:

#### AHMT-110 Medical Terminology (3 Credits)

Open Sections Only X

This course serves as a basis for students in understanding the specialized language used in fields related to medicine and health care technologies. Content will range from the origin and breakdown of words to a correlation of word elements with basic anatomy, physiology and disease processes of the human. A systems approach will be used to focus learning and provide the student with an organizing framework for analysis and application.

#### **Requisites:**

Filters Applied: ( $On-Line \times$ 

None

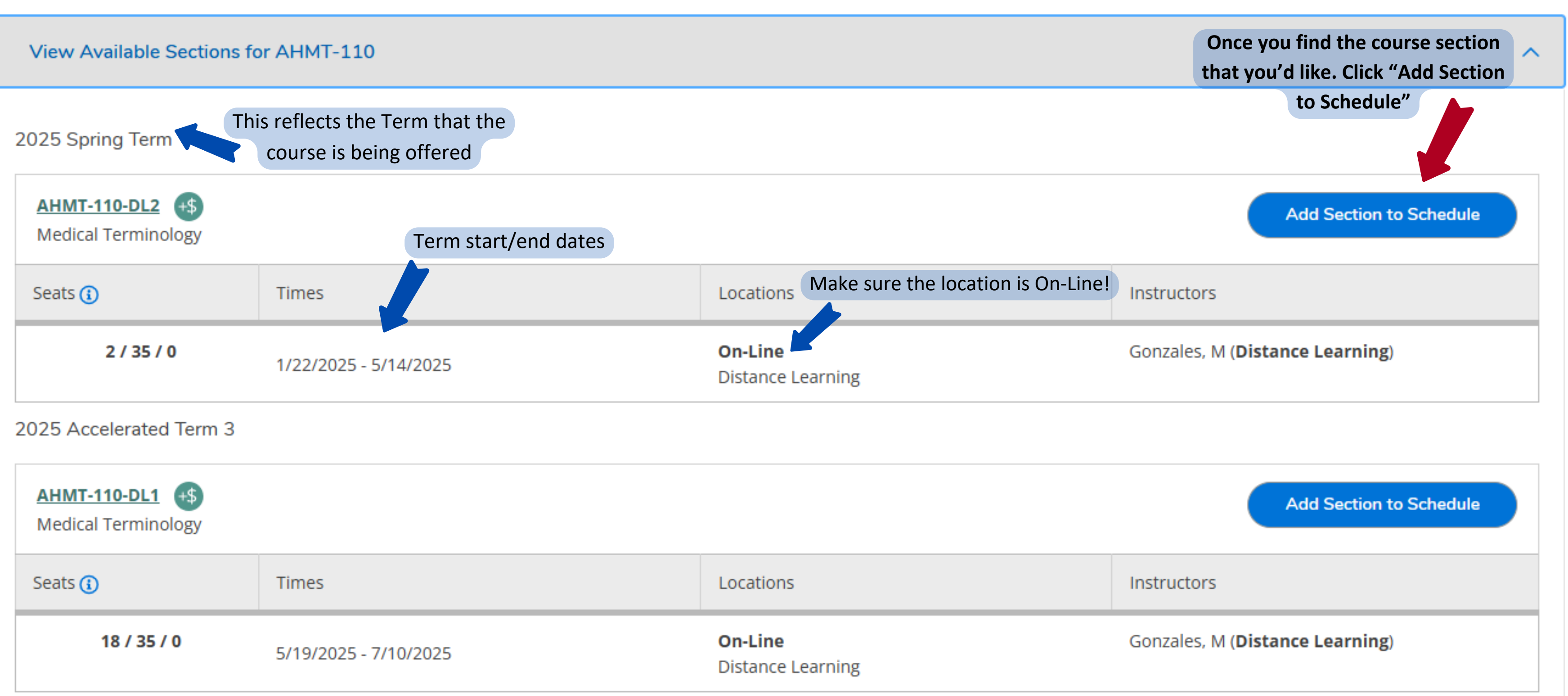

Add Course to Plan

## WAIT! You are not done yet!! You have not yet registered for the course.

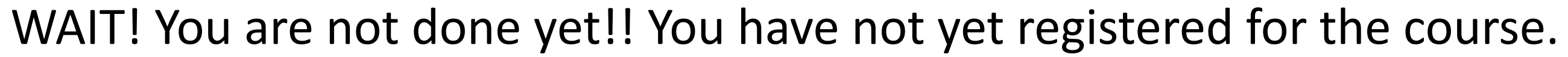

| ¥ن<br>ک                                                                    |                                                                                    | Program(s):<br><br>Advisor(s):<br>Kearns, Calleigh |                |  |  |  |  |
|----------------------------------------------------------------------------|------------------------------------------------------------------------------------|----------------------------------------------------|----------------|--|--|--|--|
| After adding the course to your schedule,<br>click the Graduation Cap icon |                                                                                    |                                                    |                |  |  |  |  |
|                                                                            | View Full Profile                                                                  |                                                    |                |  |  |  |  |
| ٢                                                                          | Course Plan Timeline                                                               | Progress                                           | Course Catalog |  |  |  |  |
|                                                                            | < Back To Course Catalog                                                           |                                                    |                |  |  |  |  |
|                                                                            | Filter Results                                                                     | Hide                                               |                |  |  |  |  |
|                                                                            | Availability                                                                       |                                                    | ^              |  |  |  |  |
|                                                                            | Open and Waitlisted Section<br>Open Sections Only                                  | ons                                                |                |  |  |  |  |
|                                                                            | Subjects                                                                           |                                                    | ^              |  |  |  |  |
|                                                                            | AH-Medical Terminology (1<br>Communication Course (1)<br>Computer Studies Crse (1) | )                                                  |                |  |  |  |  |

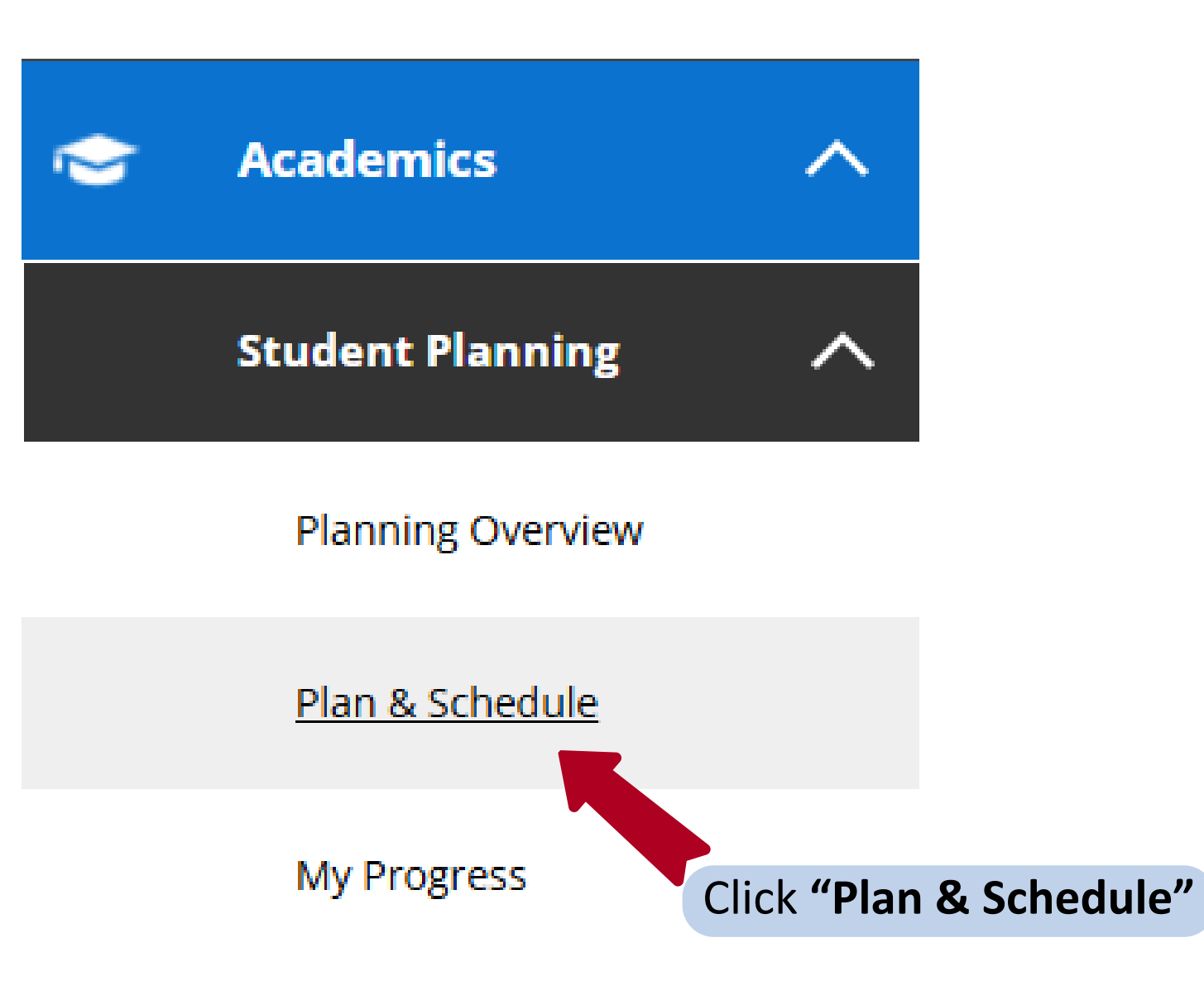

# Once back to Plan & Schedule, you should see something like this:

Program(s): Certificate of Proficiency, Liberal Arts and Sciences AS Adv and Cont Studies Hum Srvs/Addictions Couns Option AS Social Work

Frank T. Smithtest

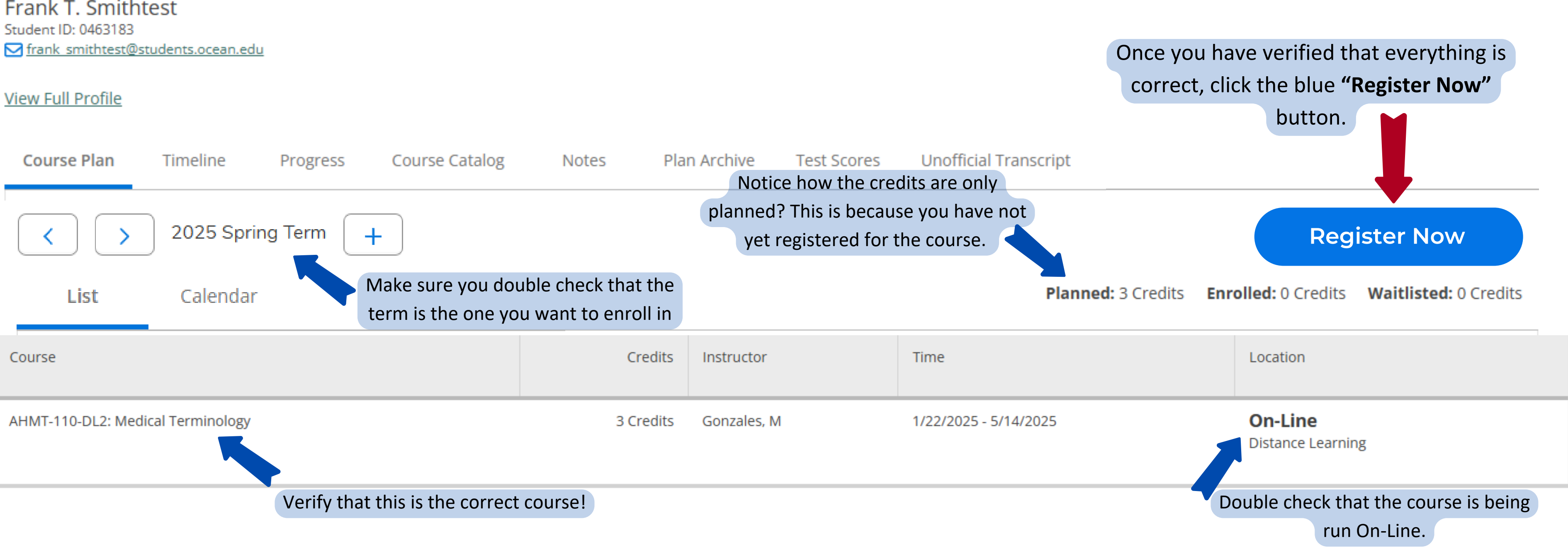

# Now you're done!

# Registration can be verified by checking the two spots below!

Program(s): Certificate of Proficiency, Liberal Arts and Sciences AS Adv and Cont Studies Hum Srvs/Addictions Couns Option AS Social Work

Frank T. Smithtest Student ID: 0463183

#### View Full Profile

| Course P   | lan 1                            | Timeline                    | Progress   | Course Catalog | Notes  | Plan Archive |             | Test Scores | Unoffici  |
|------------|----------------------------------|-----------------------------|------------|----------------|--------|--------------|-------------|-------------|-----------|
| <          | >                                | 2025 Sprin                  | ng Term    | +              |        |              |             |             |           |
| Lis        | t                                | Calendar                    |            |                |        |              |             |             |           |
| Course     |                                  |                             |            |                |        | Credits      | Instructor  |             | Time      |
| AHMT-110-D | 0L2: Medical<br><b>tered, bu</b> | Terminology<br>t not starte | d          |                | 3      | 3 Credits    | Gonzales, M |             | 1/22/2025 |
|            |                                  |                             |            |                |        |              |             |             |           |
|            | Once                             | your regis                  | tration ha | s gone through | n, you |              |             |             |           |
|            |                                  | will see t                  | his below  | your course.   |        |              |             |             |           |

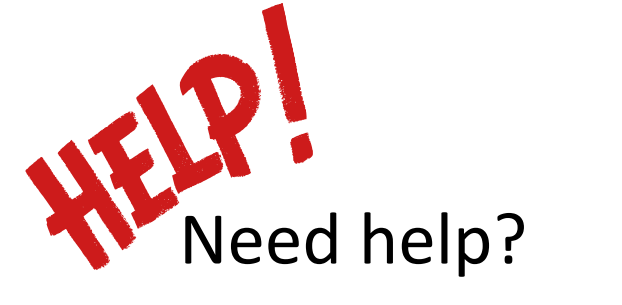

# Reach out to Calleigh Kearns at: ckearns@ocean.edu or 732-255-0400 x2359

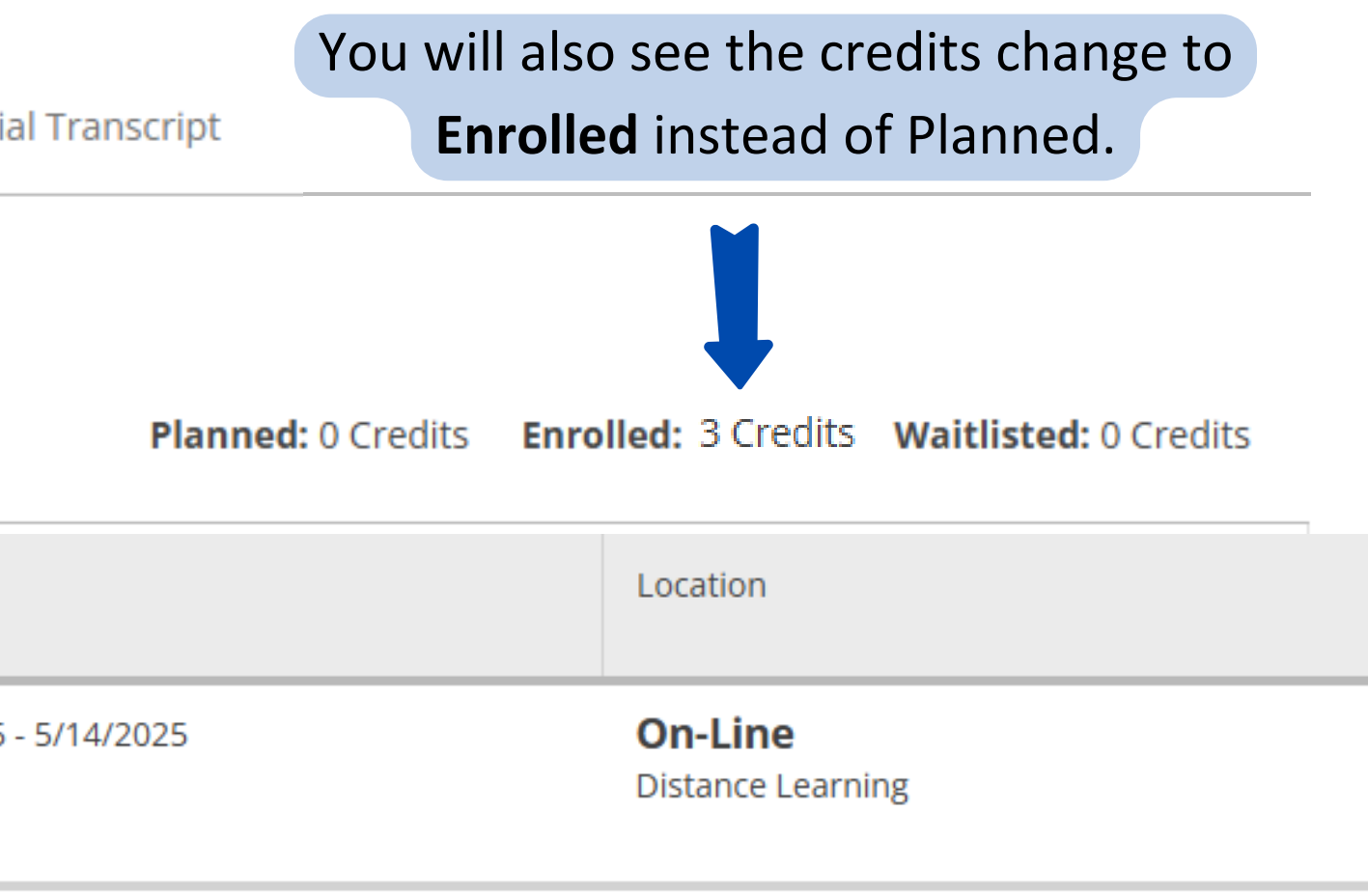